# 淮安市老年大学网络报名指南

2023 年秋季学期报名全部采用网络报 名缴费的方式,报名时间:6月5日上午 8:30-6月9日下午4:30,现将网络报名缴费 流程公布如下:

第一步:打开微信扫一扫,扫淮安市老年大 学二维码关注

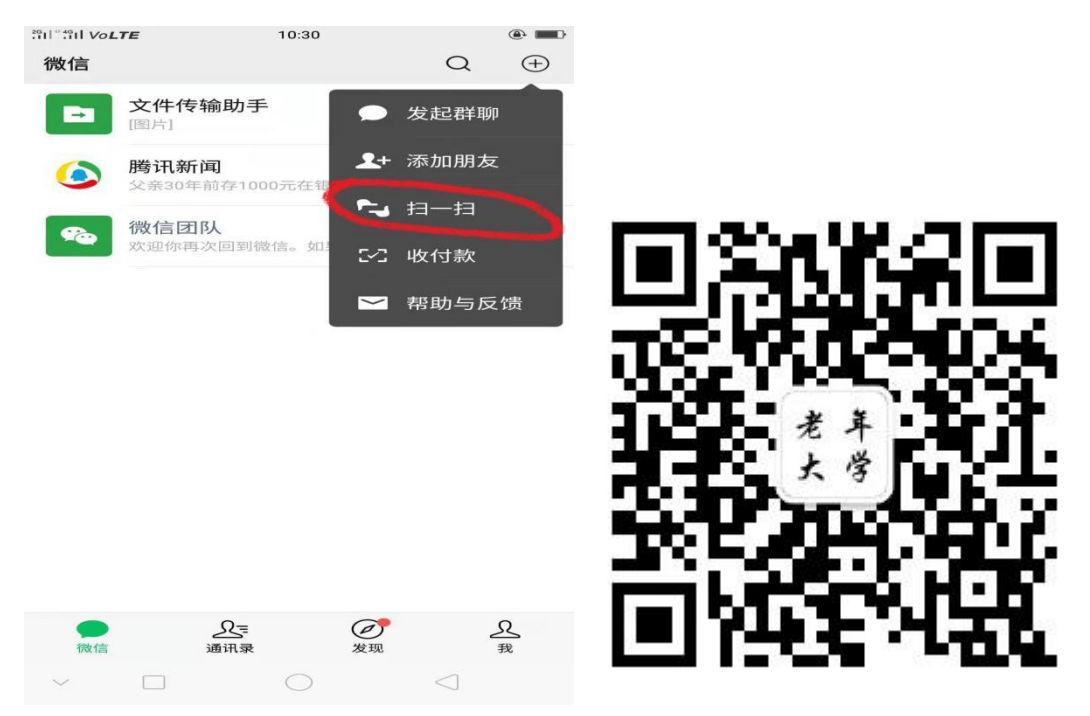

### 第二步: 点击关注公众号

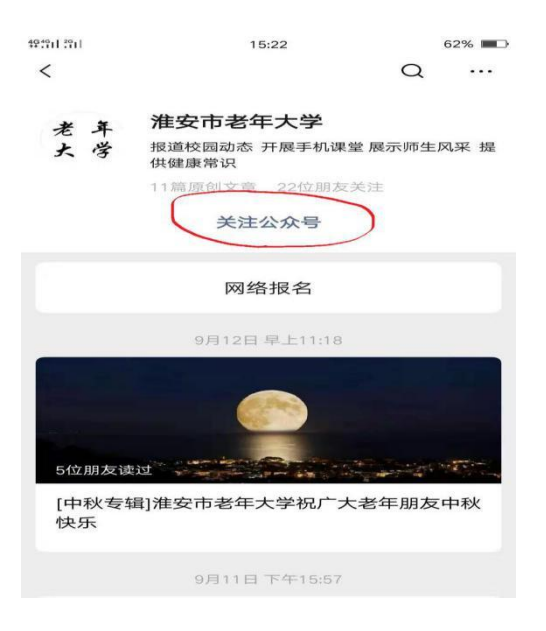

# 第三步: 点击网络报名进入登录页面

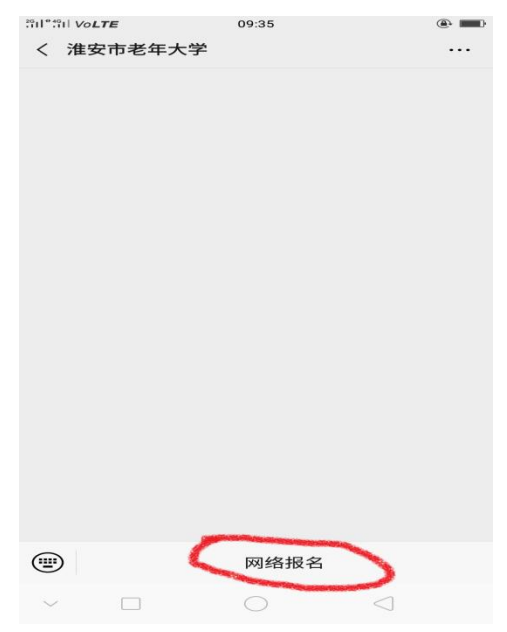

(一)老学员可凭借自己的身份证号码 直接登录。(初始密码默认是身份证后4位)
(二)新学员报名可点击注册按钮注
册,填写自己的常用手机号码注册账号,完
成后点击下一步完善填写个人信息,有\*的

## 项目为必填项,填写完整后点击保存按钮。

| ×  |                           | 登陆页面               |   | 10:34 🛇 🖻 💹 🔛        | ≌ © "iıl @ 1 93 |
|----|---------------------------|--------------------|---|----------------------|-----------------|
|    |                           |                    |   | × 注册                 | :               |
|    | 🕖 淮安                      | 市老年大学              |   |                      | 学员注册            |
|    | 学                         | 与登录                |   | 手机号:                 | 18862356452     |
|    | <u></u>                   |                    |   | 登录密码:                | •••••           |
|    | X WILE                    | 与为身份证号             | ) | 确认密码:                |                 |
|    | () 话输入                    | 26                 | ) | 短信验证码:               | 获取验证码           |
|    |                           |                    |   |                      | 下一步             |
|    |                           | 登陆并绑定              |   |                      |                 |
|    | 注册                        | 忘记密码?              |   |                      |                 |
|    | 12.10                     |                    |   |                      |                 |
|    |                           |                    |   |                      |                 |
| 10 |                           |                    |   | 10:40 \infty 🖨 🔯 🖬 🎽 | 🖸 fiil 🕲 🗐 92   |
| >  | , co <b>b u u</b><br>X 注册 |                    | : | × 注册                 | :               |
|    |                           | 学员注册               |   | 소<br>도<br>도          | 学员注册            |
|    | *姓名:                      | 孙伟                 |   | 恭喜您,                 | 已经注册成功!         |
|    | *身份证:                     | 412829198603310018 | 3 |                      | 登录              |
|    | *出生日期:                    | 1986-03-31         |   |                      |                 |
|    | *性别:                      | 男 🗸                |   |                      |                 |
|    | *学历:                      | 高中 >               |   |                      |                 |
|    | *政治面貌:                    | 党员 🗸 🗸             |   |                      |                 |
|    | *民族:                      |                    |   |                      |                 |
|    | *籍贯:                      | 江苏                 |   |                      |                 |
|    | *联系电话1:                   | 18112595410        |   |                      |                 |
|    | *联系电话2:                   | 554254566          |   |                      |                 |

#### 第四步:学员登录后查看报名须知

输入身份证号和密码后点击【登录并绑 定】,登录后核对个人信息,然后点击【报 名选课】查看报名须知,点击【同意并报名】 开始选课。

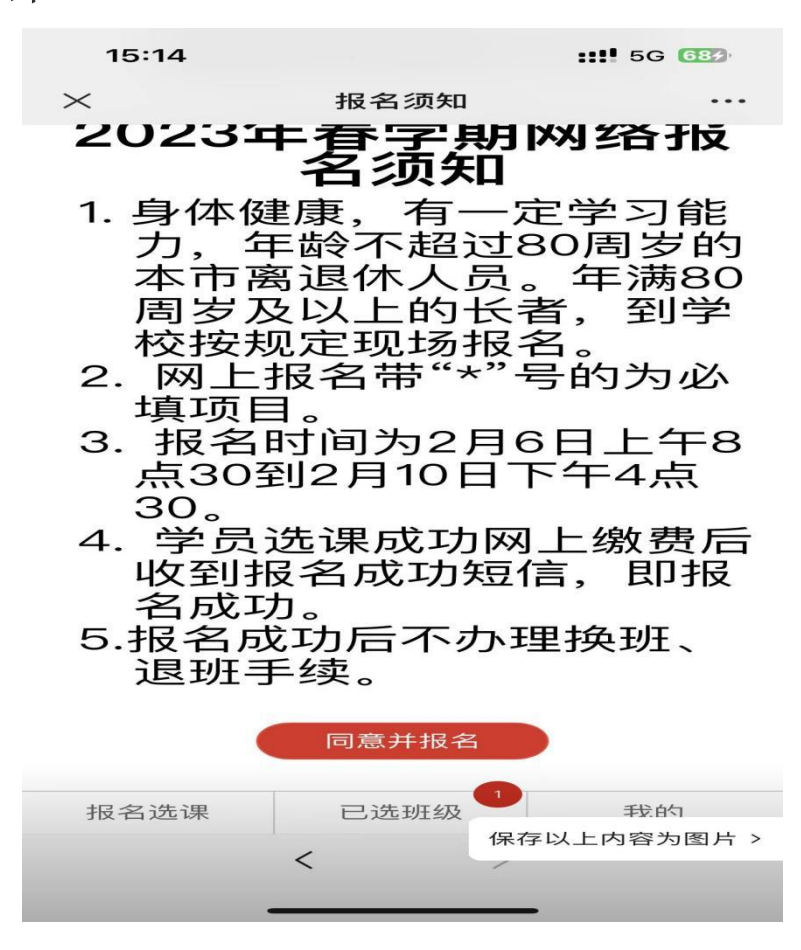

第五步:报名选课

点击微信页面底部的【报名选课】,进 入课程列表,学员可以根据校区来选择自己 所要报的班级,选定班级后点击课程后面的 去报名即可,然后页面底部【已选班级】栏 目上出现选课的数字提醒。

| ×                                                                                        | 报名选课                 |               | ●○○○○ 中国移动 4G                                                | <sup>下午12:35</sup><br>报名选课 | <b>④ イ</b> 常 79% |
|------------------------------------------------------------------------------------------|----------------------|---------------|--------------------------------------------------------------|----------------------------|------------------|
| 输入班级名称                                                                                   | 0                    | 报名流知          | 输入班级名称                                                       | 0                          | 报名须知             |
| 选择系科: 全部<br>体卫系                                                                          | 文史系 表演系<br>《 艺术一系 艺才 | 家政系 书法系<br>二系 | 选择系科: 全部 体卫!                                                 | 文史系 表演系<br>系 艺术一系 艺ォ       | 家政系 书法系<br>术二系   |
| 选择班级 直升设                                                                                 | 程快捷通道                |               | 选择班级: 直升记                                                    | 果程快捷通道                     |                  |
| <ul> <li>测试课程1</li> <li>上课时间:</li> <li>)上课地点:</li> <li>任课教师:</li> <li>学费:¥200</li> </ul> |                      | 查看 去报名        | <b>测试课程1</b><br>上课时间:一上<br>上课地点:<br>任课教师:<br><b>学费: ¥200</b> |                            | 查看 未付款           |
| <b>测试课程2</b><br>上课时间:<br>上课地点:<br>任课教师:<br>学费: ¥200                                      |                      | 童看 去报名        | <b>测试课程2</b><br>上课时间:一下<br>上课地点:<br>任课教师:<br><b>学费: ¥200</b> |                            | <b>查看</b> 【未付款】  |
| 报名选课                                                                                     | 已选班级                 | 我的            | 报名选课                                                         | 已选班级 2                     | 我的               |
| e                                                                                        |                      |               |                                                              | < >                        |                  |

#### 第六步:确认缴费

点击页面底部的【已选班级】,列出学 员本次所选择的班级清单,核对你所选的班 级,勾选报名班级,点击合并付款按钮,跳 转到付款页面进行付款。**收到缴费成功短信** 必须保留。

|                                             | 15:10                                                               | ○ ★ 0.38 元                                                       | S 🚥 %il 49il 🍊 | Э. |
|---------------------------------------------|---------------------------------------------------------------------|------------------------------------------------------------------|----------------|----|
| ←                                           | 10692166331                                                         | 023                                                              | ° 8            |    |
|                                             | 2019.                                                               | /9/12 14:31                                                      |                |    |
| 【)<br>生<br>单<br>大<br>收<br>3<br>一<br>写<br>期、 | 崔安市老年大学<br>号:21070; 收<br>三班; 上课时间<br>金额:100; (;<br>贡证,按各自所<br>、时间到校 | ) 姓名:<br>4; 缴费<br>费项目: 摄实<br>: 四下; 摄实<br>干学第一周:<br>〕请学员<br>选课程上课 | ₩<br>影<br>日    |    |

+ 短信 

备注:

1. 新学员注册时牢记所填写的密码。

2. 选课页面只显示当前用户允许报名 的班级。

3. 去报名:此班可以报名;已报满:此 班名额已满不能报名;未付款:班级已选择 但尚未付款;已付款:班级已选择且已付款; 已过期:选择的课程已经过了付款时间。